# Nieuwe GUI-band uitschakelen voor security beheerapplicaties

### Inhoud

Inleiding Achtergrond op NGUI De scanner uitschakelen De scanner opnieuw inschakelen

# Inleiding

Dit document beschrijft het proces hoe u de New Web Interface over Security Managementapplicaties (SMA) kunt uitschakelen.

## Achtergrond op NGUI

Er is een nieuwe web interface geïntroduceerd op SMA-apparaten vanaf **AsyncOS 12.0**. Dankzij de implementatie van de functie konden de gebruiker(s) een nieuw spandoek zien boven op de webpagina (wanneer ze inloggen op de bestaande webinterface), waardoor de gebruiker(s) via de klik naar de nieuwe webinterface zal/zullen leiden. Hier zie je de weergave van het spandoek:

```
cisco M300V Security Management Appliance is getting a new look. Try it 1
```

**Opmerking:** Subcommando **NGUIBANNER** is momenteel alleen beschikbaar voor SMA en is niet beschikbaar voor E-mail security applicaties (ESA).

#### De scanner uitschakelen

U moet verbinding maken met het apparaat via de SSH-sessie (Secure Shell). Nadat u bent aangesloten, logt u in op CLI en gebruikt u opdrachtbeheerder om de banner uit te schakelen zoals hier wordt weergegeven:

```
sma.cisco.com> adminaccessconfig
Select the operation you want to perform:
BANNER - Configure pre-login message (banner) for the appliance administrator login.
WELCOME - Configure welcome message (post-login banner) for the appliance administrator login.
IPACCESS - Configure IP-based access for appliance administrative interface.
CSRF - Configure web UI Cross-Site Request Forgeries protection.
NGUIBANNER - Enable/Disable the Next Generation User Interface Banner.
XSS - Configure Cross-Site Scripting Attack protection.
ENCRYPTCONFIG - Configure encryption of sensitive data in the appliance.
HOSTHEADER - Configure GUI and CLI session inactivity timeout.
[]> nguibanner
```

The Next Generation User Interface is currently enabled.

Would you like to enable Next Generation User Interface? [Y]N.

```
sma.cisco.com> commit
```

Nadat u de wijzigingen hebt doorgevoerd, wordt het spandoek niet op de GUI weergegeven.

#### De scanner opnieuw inschakelen

Om de banner opnieuw in te schakelen, moet u dezelfde opdrachtketen volgen, maar deze keer moet u de spandoek inschakelen door **Y** te typen zoals hier wordt aangegeven:

[]> nguibanner
Next Generation User Interface is currently disabled.
Would you like to enable Next Generation User Interface ? [N]Y
sma.cisco.com> commit